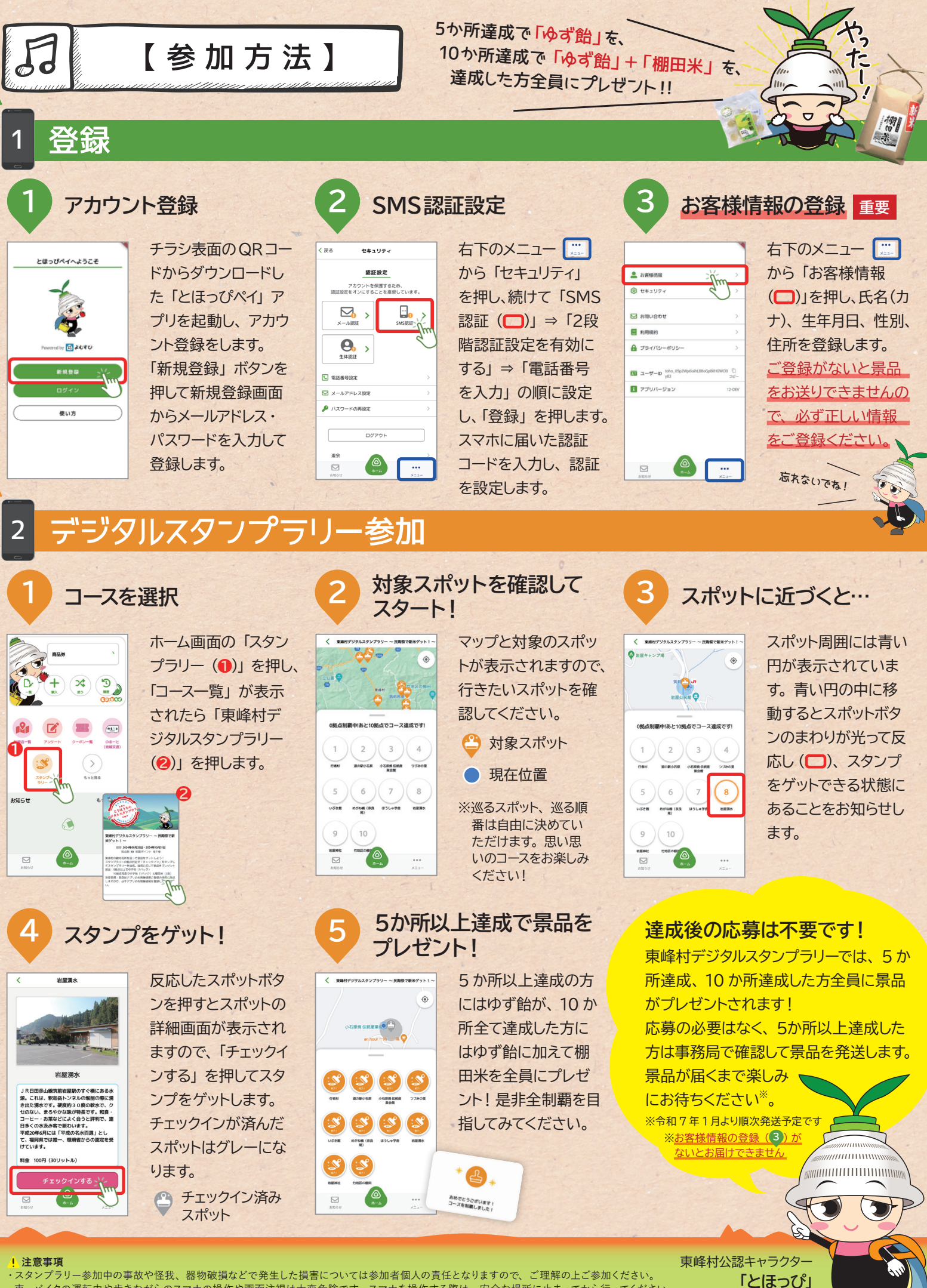

・車・バイクの運転中や歩きながらのスマホの操作や画面注視は大変危険です。スマホを操作する際は、安全な場所に止まってから行ってください。 ・道路交通法や交通マナーを遵守し、一般車両や地域住民の通行の支障とならないようご配慮をお願いします。 ・スタンプラリーへの参加は無料ですが、通信料および移動に必要な経費は参加者負担となります。